新システム導入のお知らせ

いつもFreedom of Pilatesをご利用いただき誠にありがとうございます。 この度、新たな予約・決済システムを導入する運びとなりました。今回のシステム導入を通 じて、会員の皆様にとってより一層便利で快適なサービスの提供を目指して参りますので、 ご理解のほど何卒よろしくお願いいたします。

#### <u>導入システムの概要「hacomonoとは?」</u>

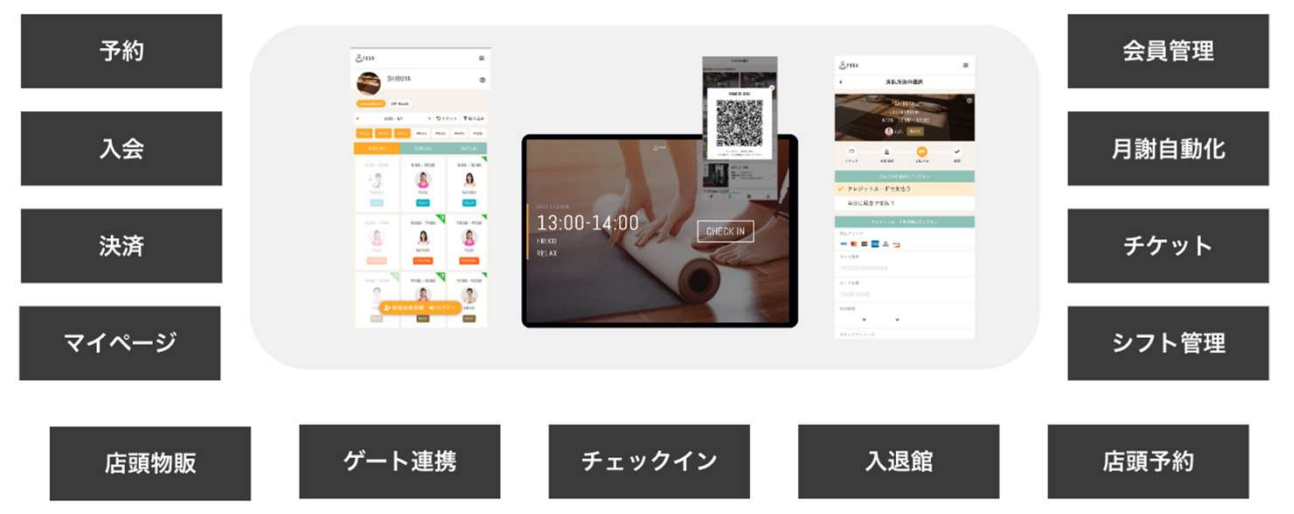

#### 入会・予約・決済 すべてオンライン

メンバーの皆様へのご依頼事項

新しいシステムには、既に皆さまの会員情報が登録されています。 ただ、ご利用にあたって簡単な初期設定が必要となりますので、ご協力をお願 いします。もし疑問点などあれば、店舗スタッフまで遠慮なくお問い合わせく ださい。実施事項は下記の通りです。

| <ul> <li>Image: A start of the start of the start of</li></ul> | 実施事項       |
|----------------------------------------------------------------------------------------------------|------------|
|                                                                                                    | 初回ログイン     |
|                                                                                                    | パスワード変更    |
|                                                                                                    | プロフィールの確認  |
|                                                                                                    | メールアドレス認証  |
|                                                                                                    | クレジットカード登録 |

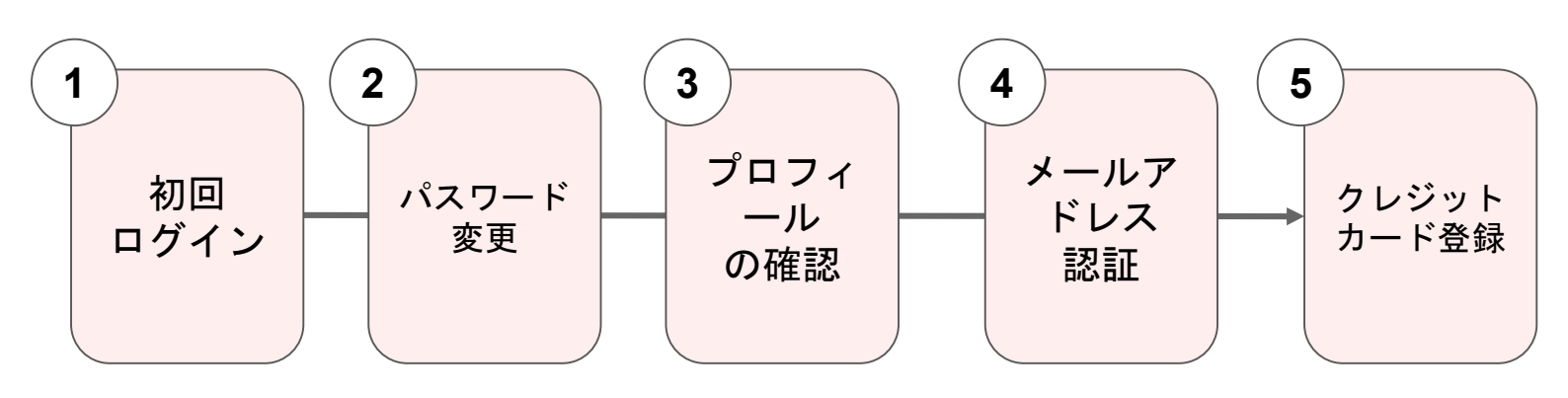

## 初回ログイン

下記のQRコードまたはURLにアクセスし、メールアドレス・パスワードを入力 (★メールアドレス:過去に登録したアドレスを入力) (★初期パスワード:123456)

※過去にメールアドレスを登録していない場合、仮のメールアドレスを登録して おります。詳細をスタッフにお問い合わせください。 ※必ずログインからアクセス下さい。新規会員登録しないよう注意下さい

https://freedomofpilates.hacomono.jp/home

![](_page_2_Picture_4.jpeg)

3

画面下部の「ログイン」をクリック

2

| (ールアドレス          |            |
|------------------|------------|
| user@hacomono.jp |            |
| ペスワード            |            |
|                  | <i>S</i> C |
| ▲* 新規会員登録        | ž          |
| ③ パスワードを忘れた方     | iはこちら      |
| 閉じる              | ログイン       |

ご注意ください

ログイン後、初期パスワードを変更

![](_page_2_Picture_8.jpeg)

※初期パスワードは全会員さまに同じ値を使用 しているので、必ずご自身のパスワードに変更 ください

# プロフィールの確認

| 14:09<br>AA 🔒 cs-k | azu-dev.hacomono.jp | して【天小J吉ユ王】 とフリリリ<br>14:16 |
|--------------------|---------------------|---------------------------|
| K⊅ hacomono        | Ξ                   | け印<br>・本人確認書類             |
|                    | <b>ご</b><br>予約する    |                           |
| ▶ 契約プラン            | 契約プランを追加・確認 >       | チケット購入 契約管理               |
| ゴルフプラン             | 今月あと 4 回            | 予約権利                      |
| フィットネスプラン          | 今月あと 5 回            | 所持チケット                    |
| 国 所持チケット           | 所持チケットを確認 >         | 購入 ·利用履歴 ▼                |
| 入館テストチケット          | 1枚                  | お客さま情報の設定 👻               |
|                    |                     |                           |
| <b>★</b> ====      |                     | )<br>hacomono<br>特定商取引法   |
|                    |                     |                           |

3

表示されている [プラン], [クラス], [所属店舗], [受講時間] を確認

![](_page_3_Picture_4.jpeg)

### プロフィールの更新

![](_page_4_Picture_1.jpeg)

3

情報を入れたら「プロフィールを変更する」をクリック

| 14:16                                               | at SG                                                                                                    |
|-----------------------------------------------------|----------------------------------------------------------------------------------------------------|
| 00012                                               | es-kazu-dev.hacomono.jp                                                                                                    |
| 郵便番号                                                |                                                                                                    |
| 123                                                 | 4567                                                                                                    |
| 住所                                                  |                                                                                                    |
|                                                     | •                                                                                                    |
| 市区町                                                 | 村                                                                                                    |
| 町名・                                                 | 番地                                                                                                    |
| ビル・                                                 | マンション名などがある場合                                                                                                    |
| 本人確認書<br>②本人確認<br>②本人確認<br>主 回義<br>記信希望<br>ジャャ<br>る | ◎ 23<br>28 類量数ガイド<br>・を選択する<br>ンペーン・お知らせ等の情報をメールで受け取                                                                             |
|                                                     | プロフィールを変更する                                                                                                    |
| ~                                                   | ▶ 利用規約<br>hacamaaa<br>前<br>前<br>一<br>第<br>一<br>第<br>一<br>第<br>日<br>第<br>第<br>第<br>第<br>第<br>第<br>第<br>第<br>第<br>第<br>第<br>第<br>第 |
| ##<br>15-4                                          |                                                                                                    |

### メールアドレスの認証

![](_page_5_Figure_1.jpeg)

- 初回ログイン後、「メールアドレス認証 してください」の通知が表示される場合 があります(※左画像参照)
- これが表示された場合「認証メールを送 信する」のボタンをクリックしてくださ

「確認用メールを送信する」をクリ ックください。

2

※アドレスを修正したい場合、記載 内容を修正してください。

![](_page_5_Picture_6.jpeg)

3 2.で設定したアドレスの受信ボックス を確認し、届いたメールの内容に従っ て認証をご実施ください

![](_page_5_Picture_8.jpeg)

# クレジットカード情報の登録

| をク | リック             |         | hacomono                               | =                                      |   |
|----|-----------------|---------|----------------------------------------|----------------------------------------|---|
|    | チケット購入 契約管理     |         | •                                      | クレシットカート設定                             |   |
|    | 予約権利            |         | カード登録<br>対応プランド                        |                                        |   |
|    | WHAT LOUIS      |         | VISA 👥 🛤                               | **** · · · · · · · · · · · · · · · · · |   |
|    | 別持ナケット          | ,       | カード番号 🔗                                |                                        |   |
|    | 購入・利用履歴         | •       | 4242 4242 4                            | 242 4242                               |   |
|    |                 | -       | カード名義 🐼                                |                                        |   |
|    | お客さま情報の設定       | •       | KAORI INAE                             | 3A                                     |   |
|    | プロフィール          | >       | 有効期限 🚳                                 |                                        |   |
|    | パスワード           | >       | 03 / 26                                |                                        |   |
|    | メールアドレス         | >       | ++++++++++++++++++++++++++++++++++++++ | 0                                      |   |
|    | クレジットカード情報      |         | 新                                      | しく利用カードを登録する                           | 1 |
|    |                 |         |                                        |                                        |   |
|    |                 |         |                                        |                                        |   |
|    | <b>6</b> anat   |         |                                        |                                        |   |
|    |                 | 9       |                                        |                                        |   |
|    | ホーム 予約 安凡県 王空管理 | 21-1-12 | ŕ.                                     | <b>iii iii ii</b>                      |   |

設定後の画面に、登録したクレジットカード情報が「**√**利用中」の表記と一緒 に表示されていれば、登録完了です。

| hacomono                                          |             |         | ≡  |
|---------------------------------------------------|-------------|---------|----|
| ۲.                                                | クレジット       | カード設定   |    |
| 登録済みカード<br>・・・・-・・・・・・<br>visa<br>3/2026<br>カード登録 | ••••-4242 🗸 | 利用中     | 削除 |
| 対応ブランド<br>VISA 👥 😭                                | 1 🗤 უ       |         |    |
| カード番号<br>1111 2222                                | 2 3333 4444 |         |    |
| カード名義<br>YOUR N/                                  | ME          |         |    |
| <sup>有効期限</sup> 🐼                                 | )           |         |    |
| セキュリティ:<br>CVC                                    | - F 谢       |         |    |
|                                                   | 新しく利用カー     | -ドを登録する | 5  |
| <i>ż</i> i                                        | <b></b>     | 88      | 8  |

3